# Importing Data into IX1D v 3 – A Tutorial

Version 1.0

© 2006 Interpex Limited All rights reserved If a database is already loaded, Clear Data to start with a blank database

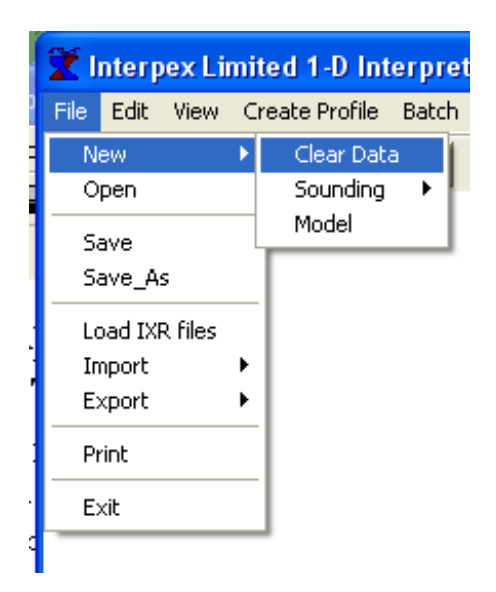

Use File/New/Clear Data to clear database, unless you want to add data to an existing database.

#### Next Select File/Import or press

| X Interpex Limited 1-D Interpretation |   |                       |                                 |  |  |  |  |  |
|---------------------------------------|---|-----------------------|---------------------------------|--|--|--|--|--|
| File Edit View                        | C | reate Profile Batch H | elp                             |  |  |  |  |  |
| New<br>Open                           | ۲ | 16 c 🛉 👩              | <u>8</u>                        |  |  |  |  |  |
| Save<br>Save_As<br>Load IXR files     |   |                       |                                 |  |  |  |  |  |
| Import                                | Þ | ASCII Data File 🔶     | DC Resistivity Data             |  |  |  |  |  |
| Export                                | Þ | ASCII Model File      | DC Resistivity/IP Data          |  |  |  |  |  |
| Print                                 |   | XYZ Data File 🔷 🕨     | Frequency EM Data               |  |  |  |  |  |
| Exit                                  | _ | USF Data File         | MT Data    KM Conductivity Data |  |  |  |  |  |
|                                       | - | Station locations     | TEM Data 🔹 🕨                    |  |  |  |  |  |
|                                       |   | Well Log File         | Circular Loop Hz Data           |  |  |  |  |  |

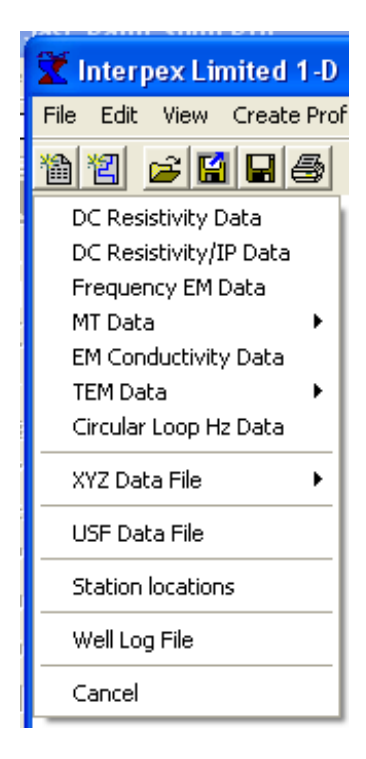

Select the type of data you wish to import from Flat ASCII file.

#### For MT and TEM Data, there are options

| Frequency EM Data     | 1                                  |
|-----------------------|------------------------------------|
| MT Data 🔹 🕨 🕨         | MT Data                            |
| EM Conductivity Data  | MT Data from SEG standard EDI file |
| TEM Data 🔹 🕨          | MT Data from EMI Data file         |
| Circular Loop Hz Data | MT Data from Geotools TBL file     |
|                       |                                    |

MT data can be imported from Flat file, SEG standard EDI file, EMI data file or GeoTools TBL data file.

| EM Conductivity Data  |   |                               |
|-----------------------|---|-------------------------------|
| TEM Data              | ≯ | TEM Data                      |
| Circular Loop Hz Data |   | TEM Data from TEMIX .TEM file |
| XYZ Data File         | • |                               |

# TEM data can be imported from Flat file or from TEMIX compatible .TEM files.

# Profile data are best imported from XYZ files

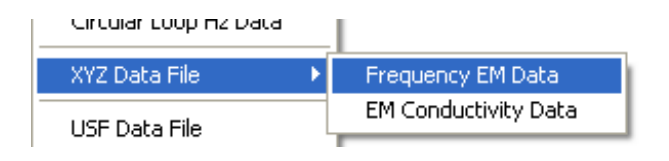

XYZ file format is currently supported for EM Conductivity and Frequency EM data. Importing from XYZ files creates profiles from the soundings as they are imported. Universal Sounding Format can be used to import any of the data types

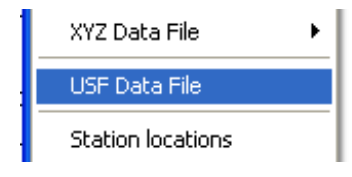

USF files can contain one or more data types in the same file!

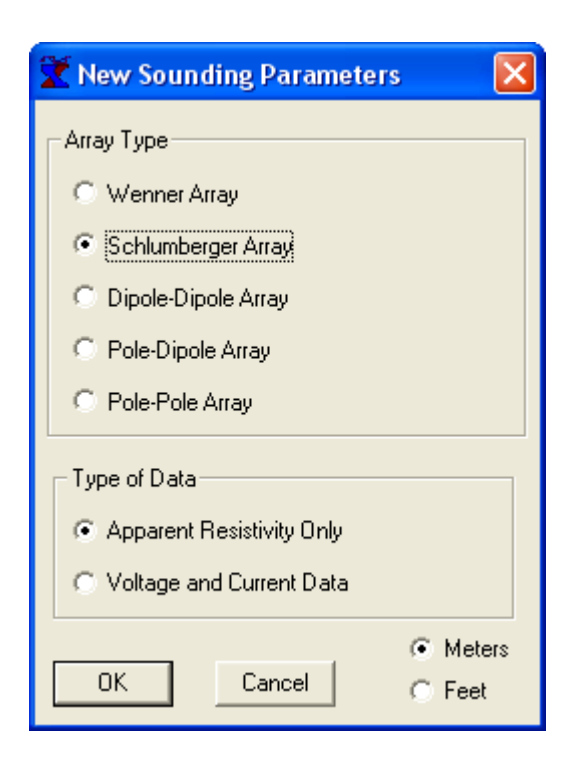

First select the array type, length units and data type.

| Flat ASCII Resis                                  | stivity Data Fi                                                                                                    | le     |             |                                                                                                    | ? 🛛                     |
|---------------------------------------------------|----------------------------------------------------------------------------------------------------|--------|-------------|----------------------------------------------------------------------------------------------------|-------------------------|
| Look in:                                          | Data                                                                                                    |        | •           | = 🗈 💣 📰 •                                                                                                    | •                       |
| My Recent<br>Documents<br>Desktop<br>My Documents | MTTest.DAT<br>Ncct1.dat<br>Ncct2.dat<br>PEMBROKE.I<br>S1.dat<br>S2.dat<br>S3.dat<br>S3.dat<br>S5.dat<br>S5.dat<br>S5.dat<br>S5.dat<br>S5.dat<br>S5.dat<br>S7.dat<br>S8.dat<br>S9.dat<br>S10.dat<br>S10.dat | DAT    |             | <ul> <li>S12.dat</li> <li>S13.dat</li> <li>S14.dat</li> <li>S15.dat</li> <li>S16.dat</li> <li>S18.dat</li> <li>S19.dat</li> <li>S19.dat</li> <li>S20.dat</li> <li>S20.dat</li> <li>SCHLUMEW</li> <li>SCHLUMS,</li> <li>SCHLUMNS,</li> <li>SMOOTH.D,</li> <li>StaLoc.DAT</li> <li>SYND.DAT</li> <li>SYNS.DAT</li> </ul> | ət<br>.DAT<br>DAT<br>AT |
|                                                   | <                                                                                                    |        | in and      | 1                                                                                                    | 2                       |
| My Network<br>Places                              | File <u>n</u> ame:<br>Files of <u>type</u> :                                                                                                    | S6.dat | y Data File | •<br>•                                                                                                    | <u>O</u> pen<br>Cancel  |

Next select the file to be imported.

| 🛣 Flat File | e Columns     |               |                      |            | X       |
|-------------|---------------|---------------|----------------------|------------|---------|
| Column f    | for AB/2:     | 2 🗧 Column fo | r Resistivity:       | 3 🗧        |         |
| Calum       |               | 4             | ·                    | _          |         |
| Column      |               |               |                      |            |         |
| 🔲 Start Re  | ading at Row: | 2 🕂 🗖         | Stop Reading at Row: | 3099 🛨     |         |
| S6          | SCHL          | 0.000         | 0.000 1              | 700000.000 | 4390( 🔨 |
|             |               |               |                      |            |         |
|             |               |               |                      |            |         |
|             |               |               |                      |            |         |
| No.         | AB/2          | RH0-A         | MN                   |            |         |
| 1           | 4.0000        | 159.9574      | 0.8000               |            |         |
| 2           | 5.0000        | 84.5431       | 0.8000               |            |         |
| 3           | 7.0000        | 68.5003       | 0.8000               |            |         |
| 4           | 10.0000       | 61.6132       | 0.8000               |            |         |
| 5           | 10.0000       | 58.0177       | 1.5000               |            |         |
| 6           | 15.0000       | 74.4288       | 1.5000               |            | _       |
| 7           | 20.0000       | 73.2032       | 1.5000               |            |         |
| 8           | 30.0000       | 98.6774       | 1.5000               |            |         |
| 9           | 40.0000       | 100.4991      | 1.5000               |            |         |
| 10          | 40.0000       | 81.9302       | 7.6000               |            |         |
| 11          | 50.0000       | 85.6237       | 7.6000               |            |         |
| 12          | 70.0000       | 88.9993       | 7.6000               |            | ~       |
| <           |               |               |                      |            | >       |
| ,           |               |               |                      |            |         |
| ОК          | Cancel        |               |                      |            |         |
|             |               |               |                      |            |         |

Then identify the columns in the data. For this file, AB/2 is in column 2, Rho-A is in column 3 and MN is in column 4. There is no need to control the rows which are read because unreadable rows are automatically bypassed.

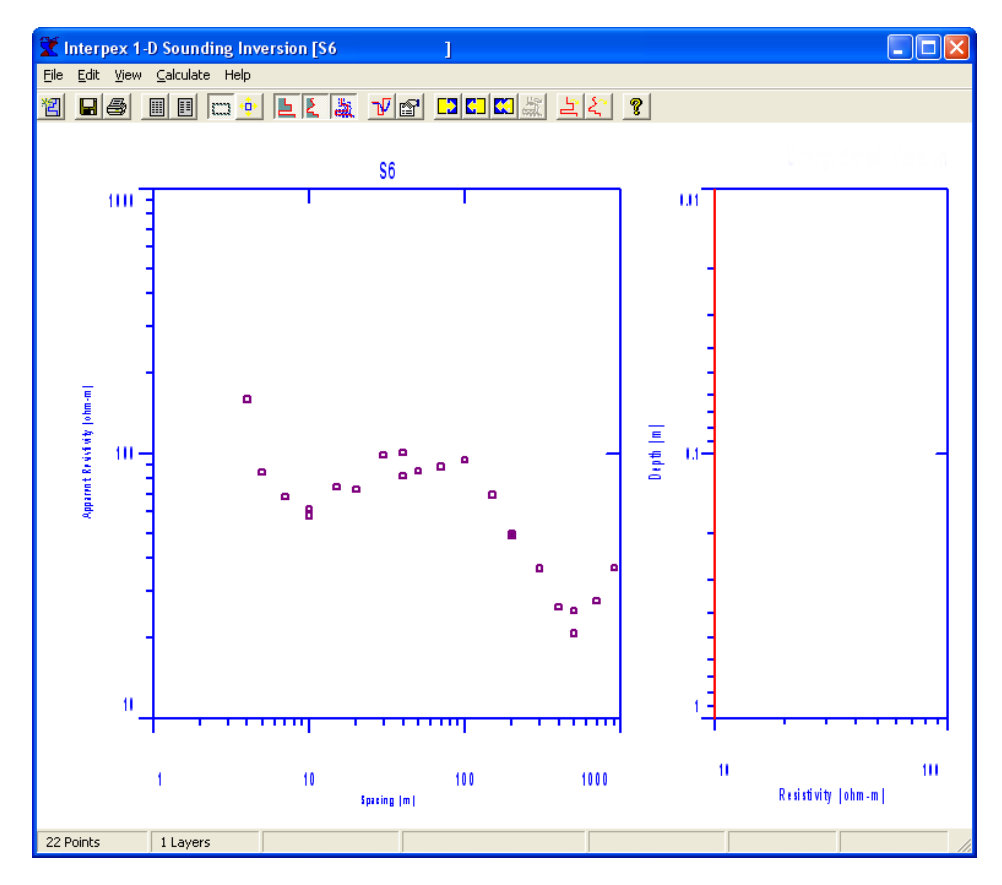

Finally press OK to import the data and see the sounding displayed in the sounding window.

# Editing DC Resistivity Data

| 🛣 Apparent Resistivity Entry/Edit 🛛 🔀 |                                                    |        |                      |        |                   |  |  |  |  |  |
|---------------------------------------|----------------------------------------------------|--------|----------------------|--------|-------------------|--|--|--|--|--|
| Da                                    | Data Set Name: S6                                  |        |                      |        |                   |  |  |  |  |  |
|                                       | Easting: 0.0000 Northing: 0.0000 Elevation: 0.0000 |        |                      |        |                   |  |  |  |  |  |
| Ļ                                     | Azimuth:                                           | 0.0000 | (deg) (0 is North)   |        | Units: (meters)   |  |  |  |  |  |
| 🔽 Us                                  | e Masked Poin                                      | its?   |                      | Schlur | mberger Array     |  |  |  |  |  |
| Point                                 | AB/2                                               | MN     | Apparent Resistivity | Mask?  | Open Geometry     |  |  |  |  |  |
| 1                                     | 4.00                                               | 0.80   | 159.96               |        | Save Geometry     |  |  |  |  |  |
| 2                                     | 5.00                                               | 0.80   | 84.54                |        | Saus Geometry As  |  |  |  |  |  |
| 3                                     | 7.00                                               | 0.80   | 68.50                |        | Save debilleny As |  |  |  |  |  |
| 4                                     | 10.00                                              | 0.80   | 61.61                | Γ      | Insert Cell       |  |  |  |  |  |
| 5                                     | 10.00                                              | 1.50   | 58.02                |        |                   |  |  |  |  |  |
| 6                                     | 15.00                                              | 1.50   | 74.43                | Γ      | Delete Cell       |  |  |  |  |  |
| 7                                     | 20.00                                              | 1.50   | 73.20                |        |                   |  |  |  |  |  |
| 8                                     | 30.00                                              | 1.50   | 98.68                |        | Insert How        |  |  |  |  |  |
| 9                                     | 40.00                                              | 1.50   | 100.50               |        | Delete Row        |  |  |  |  |  |
| 10                                    | 40.00                                              | 7.60   | 81.93                |        |                   |  |  |  |  |  |
| 11                                    | 50.00                                              | 7.60   | 85.62                |        | Column Math:      |  |  |  |  |  |
| 12                                    | 70.00                                              | 7.60   | 89.00                |        | Add To            |  |  |  |  |  |
| 13                                    | 100.00                                             | 7.60   | 94.11                |        | Multiply By       |  |  |  |  |  |
| 14                                    | 150.00                                             | 7.60   | 69.71                |        |                   |  |  |  |  |  |
| 15                                    | 200.00                                             | 7.60   | 49.59                |        | OK Cancel         |  |  |  |  |  |

You may want to edit the data after import, since the location, elevation and other header information is not imported and thus not correct. Use Edit/Data or press III to access the editing spreadsheet.

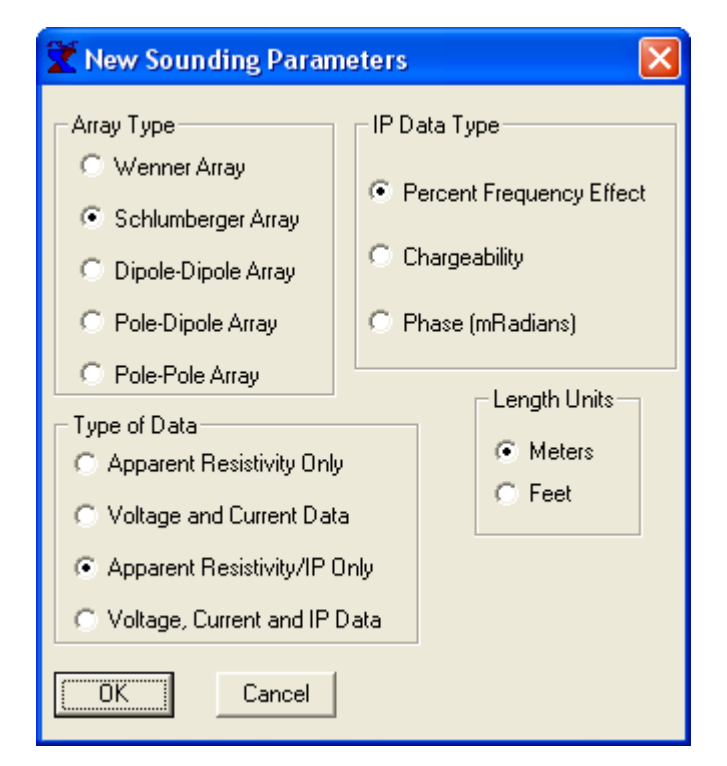

For DC Resistivity with IP, there is an additional selection for the type of IP Data. All IP data are treated basically alike, but this does control the name of the IP parameter.

| 🛣 Flat File Colu  | imns            |                   |                 |                    |   |
|-------------------|-----------------|-------------------|-----------------|--------------------|---|
| Column for AB     | 1/2: 2 🕂 Column | n for Resistivity | 4 🗧             |                    |   |
| Column for N      | 4N: 3           |                   | Col             | umn for IP Data: 🕞 | 1 |
|                   |                 | _                 |                 |                    | J |
| 🔲 Start Reading a | at Row: 2       | 🛨 🗔 Stop F        | Reading at Row: | 3099 🛨             |   |
| DATASET:          | Test IP Data    |                   | NORTH:          | 0.00 EAST:         | ~ |
| NUMBER            | AB/2            | MN                | RESISTIVITY     | IP VALUE           |   |
| 1                 | 2.600           | 0.260             | 18.975          | 2.660              |   |
| 2                 | 3.810           | 0.381             | 22.189          | 4.067              |   |
| 3                 | 5.610           | 0.561             | 26.455          | 5.701              |   |
| 4                 | 8.240           | 0.824             | 30.352          | 6.635              |   |
| 5                 | 12.100          | 1.210             | 33.970          | 8.165              |   |
| 6                 | 17.800          | 1.780             | 38.941          | 9.446              |   |
| 7                 | 26.000          | 2.600             | 34.861          | 11.537             |   |
| 8                 | 38.100          | 3.810             | 34.193          | 15.256             |   |
| 9                 | 56.100          | 5.610             | 24.151          | 21.512             |   |
| 10                | 82.400          | 8.240             | 14.258          | 23.951             |   |
| 11                | 121.000         | 12.100            | 9.236           | 20.134             |   |
| 12                | 178.000         | 17.800            | 6.645           | 6.647              |   |
| 13                | 260.000         | 26.000            | 5.729           | 2.177              |   |
| 14                | 381.000         | 38.100            | 5.485           | 2.015              |   |
| 15                | 561.000         | 56.100            | 5.781           | 1.959              |   |
| 16                | 824.000         | 82.400            | 5.631           | 2.039              | ~ |
| <                 |                 |                   |                 |                    | > |
| ОК                | Cancel          |                   |                 |                    |   |

For DC Resistivity with IP, there is an additional column used to read the IP values. Note that the MN and Rho-A columns are switched compared to the previous example.

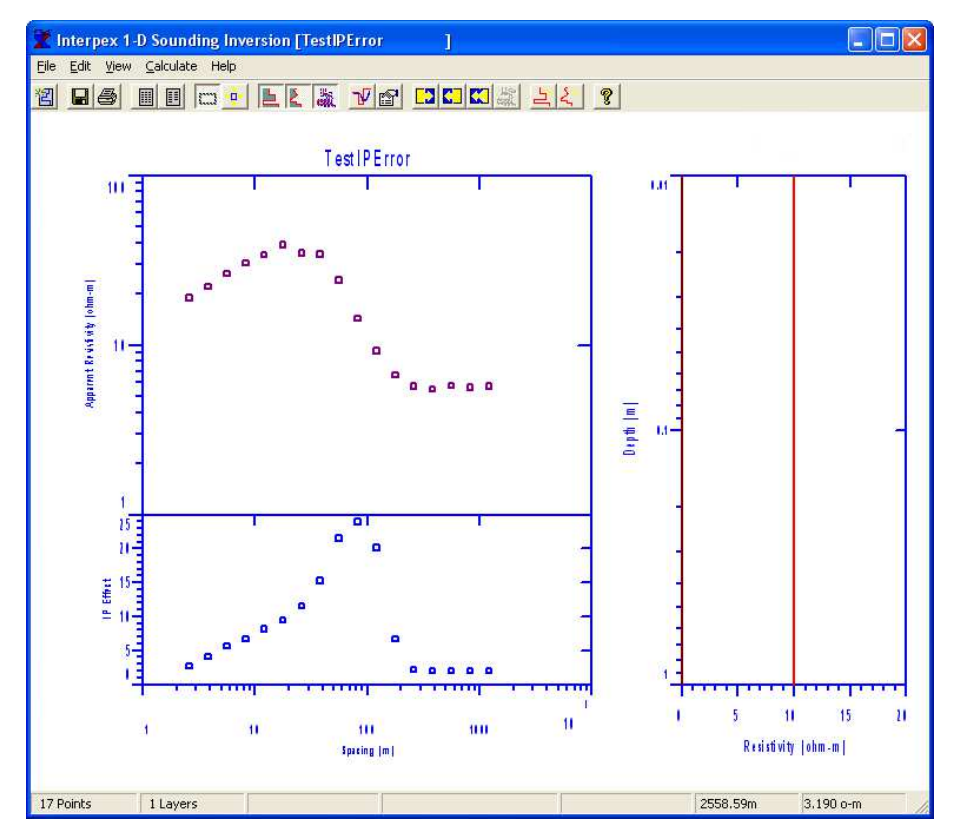

Finally press OK to import the data and see the graph in the sounding window. Note there are now two graphs for both data and model.

# Editing DC Resistivity/IP Data

| 3 | 🛣 Apparent Resistivity/IP Entry/Edit 🛛 🔀 |          |                |        |                      |              |       |     |                   |
|---|------------------------------------------|----------|----------------|--------|----------------------|--------------|-------|-----|-------------------|
|   | Data Set Name: TestIP                    |          |                |        |                      |              |       |     |                   |
|   |                                          | Easting: |                | 0.0000 | Northi<br>(dea) (0 i | ning: 0.0000 |       |     | Elevation: 0.0000 |
|   | Vs 🔽                                     | e Maskeo | l<br>d Points? | 0.0000 |                      | snonnj       | Schlu | mbe | rger Array        |
|   | Point                                    | AB/2     | MN             | Rho-A  | Mask?                | pfe          | Mask? | ^   | Open Geometry     |
|   | 1                                        | 2.60     | 0.26           | 18.98  | Γ                    | 2.66         |       | -   | Save Geometry     |
|   | 2                                        | 3.81     | 0.38           | 22.19  | Γ                    | 4.07         |       |     | Sava Geometru As  |
|   | 3                                        | 5.61     | 0.56           | 26.45  |                      | 5.70         |       |     | Jave debilledy As |
|   | 4                                        | 8.24     | 0.82           | 30.35  |                      | 6.64         |       |     | Insert Cell       |
|   | 5                                        | 12.10    | 1.21           | 33.97  |                      | 8.16         |       |     |                   |
|   | 6                                        | 17.80    | 1.78           | 38.94  |                      | 9.45         |       |     | Delete Cell       |
|   | 7                                        | 26.00    | 2.60           | 34.86  |                      | 11.54        |       |     |                   |
|   | 8                                        | 38.10    | 3.81           | 34.19  |                      | 15.26        |       |     | Insert How        |
|   | 9                                        | 56.10    | 5.61           | 24.15  |                      | 21.51        |       |     | Delete Bow        |
|   | 10                                       | 82.40    | 8.24           | 14.26  |                      | 23.95        |       |     |                   |
|   | 11                                       | 121.00   | 12.10          | 9.24   | Γ                    | 20.13        |       |     | Column Math:      |
|   | 12                                       | 178.00   | 17.80          | 6.64   |                      | 6.65         |       |     | Add To            |
|   | 13                                       | 260.00   | 26.00          | 5.73   | Γ                    | 2.18         |       |     | Multiplu Bu       |
|   | 14                                       | 381.00   | 38.10          | 5.49   |                      | 2.02         |       |     | matapy by         |
|   | 15                                       | 561.00   | 56.10          | 5.78   | Г                    | 1.96         | Γ     | ~   | OK Cancel         |

You may want to edit the data after import, since the location, elevation and other header information is not imported and thus not correct. Use Edit/Data or press III to access the editing spreadsheet.

#### Import Frequency EM Data

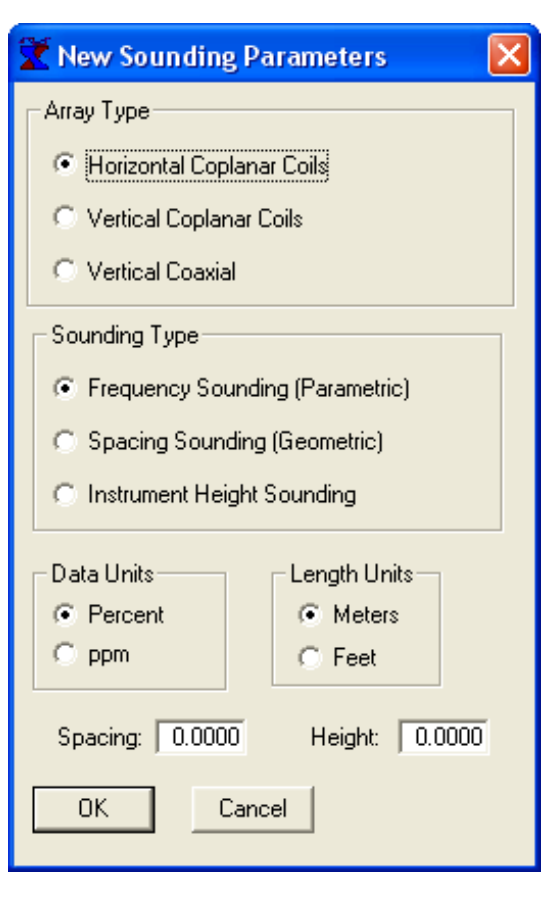

Soundings can be made vs. frequency, spacing or instrument height. Frequency soundings are the most common.

For Frequency soundings, the coil spacing and height from the ground need to be entered.

For Geometric soundings, the constant frequency and height must be entered.

For height soundings, the frequency and spacing are required.

Frequency EM data are best imported as profiles from an XYZ file, but a single sounding can be imported if desired. Here we need to choose coil orientation, sounding type, length and data units. The sample is from the MaxMin instrument.

#### Import Frequency EM Data

| 🛣 Flat File Columns                                                                                                    |   |
|----------------------------------------------------------------------------------------------------|---|
| Column for Freq: 🚺 🛨 Column for In-Phase: 🛛 2 🛨                                                                                   |   |
| Column for Quad: 3 ≑                                                                                                    |   |
| 🔽 Start Reading at Row: 2 🐳 🗖 Stop Reading at Row: 3099 🐳                                                                         |   |
| 110 1 .2<br>220 1.3 1.9<br>440 2.5 3.8<br>880 5.8 5.7<br>1760 16.3 4.7<br>3520 28.7 -13.4<br>7040 19.2 -55.3<br>14080 -50.4 -86.5 |   |
|                                                                                                    | > |
| OK Cancel Set Start Row Set Stop Row                                                                                              |   |

Then identify the columns in the data. For this file, Frequency is in column 1, in-phase in 2 and quadrature in column 3. There is no need to control the rows which are read because unreadable rows are automatically bypassed.

#### Import Frequency EM Data

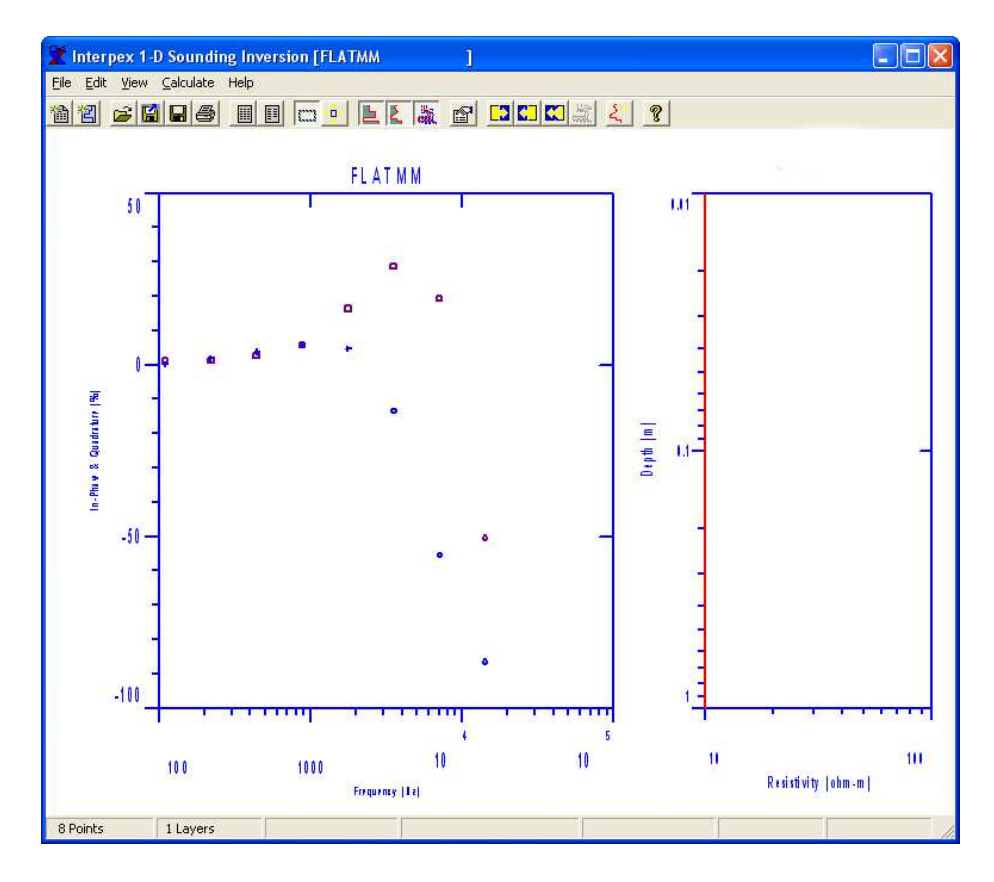

Finally press OK to import the data and see the graph in the sounding window. Note both data curves are plotted on a single graph.

# Editing Frequency EM Data

| 🛣 Fre | equency E                                                  | M Data Entr | y/Edit |            |          | ×                |  |  |  |  |
|-------|------------------------------------------------------------|-------------|--------|------------|----------|------------------|--|--|--|--|
| Data  | Data Set Name: FLATMM Spacing:                             |             |        |            |          |                  |  |  |  |  |
| Easti | Easting: 0.0000 Northing: 0.0000 Elevation: 0.0000 60.000  |             |        |            |          |                  |  |  |  |  |
| Azir  | Azimuth: 0.0000 (deg) (0 is North) Units: [meters] Height: |             |        |            |          |                  |  |  |  |  |
| 🔽 Us  | e Masked Po                                                | oints?      |        | Horizontal | Coplanar | 0.0000           |  |  |  |  |
| No.   | Freq (Hz)                                                  | InPhase (%) | Mask?  | Quad (%)   | Mask? 🔼  | Open Geometry    |  |  |  |  |
| 1     | 110.00                                                     | 1.0000      | Г      | 0.20000    |          | Save Geometry    |  |  |  |  |
| 2     | 220.00                                                     | 1.3000      | Γ      | 1.9000     |          | Save Geometry As |  |  |  |  |
| 3     | 440.00                                                     | 2.5000      | Γ      | 3.8000     |          |                  |  |  |  |  |
| 4     | 880.00                                                     | 5.8000      | Γ      | 5.7000     |          | Insert Cell      |  |  |  |  |
| 5     | 1760.0                                                     | 16.300      |        | 4.7000     |          |                  |  |  |  |  |
| 6     | 3520.0                                                     | 28.700      |        | -13.400    |          | Delete Cell      |  |  |  |  |
| 7     | 7040.0                                                     | 19.200      |        | -55.300    |          | Incest Days      |  |  |  |  |
| 8     | 14080.                                                     | -50,400     |        | -86.500    |          |                  |  |  |  |  |
| 9     |                                                            |             |        |            |          | Delete Row       |  |  |  |  |
| 10    |                                                            |             |        |            |          | Column Math:     |  |  |  |  |
| 11    |                                                            |             |        |            |          |                  |  |  |  |  |
| 12    |                                                            |             | Γ      |            |          |                  |  |  |  |  |
| 13    |                                                            |             | Г      |            |          | Multiply By      |  |  |  |  |
| 14    |                                                            |             | Г      |            | ✓        |                  |  |  |  |  |
|       |                                                            |             |        |            |          | UK Cancel        |  |  |  |  |

You may want to edit the data after import, since the location, elevation and other header information is not imported and thus not correct. Use Edit/Data or press III to access the editing spreadsheet.

# Import Magnetotelluric (MT) Data

| 🛣 Flat File Column                                           | S            |                    |              | ×                     |  |  |  |  |  |
|--------------------------------------------------------------|--------------|--------------------|--------------|-----------------------|--|--|--|--|--|
| Column for Freq or Perio                                     | id: Column I | for Resistivity: 3 | Column for R | esistivity Error: 👘 🗧 |  |  |  |  |  |
| 2 ÷ Period Column for Phase: 4 ÷ Column for Phase Error: 0 ÷ |              |                    |              |                       |  |  |  |  |  |
| Start Reading at Ro                                          | ow: 2        | 🗧 🗔 Stop Reading   | g at Row:    | 3099 🗧                |  |  |  |  |  |
| DATASET:                                                     | TestMT       |                    | NORTH:       | 0.00 EAST: 🔨          |  |  |  |  |  |
| NUMBER                                                       | FREQUENCY    | RESISTIVITY        | PHASE        | RES ERROR J           |  |  |  |  |  |
| 1                                                            | 384.615      | 9.855              | 55.590       |                       |  |  |  |  |  |
| 2                                                            | 285.714      | 8.670              | 55.538       |                       |  |  |  |  |  |
| 3                                                            | 192.308      | 7.671              | 53.668       |                       |  |  |  |  |  |
| 4                                                            | 144.928      | 7.306              | 48.903       |                       |  |  |  |  |  |
| 5                                                            | 96.154       | 7.432              | 44.550       |                       |  |  |  |  |  |
| 6                                                            | 71.942       | 8.195              | 41.004       |                       |  |  |  |  |  |
| 7                                                            | 48.077       | 8.977              | 38.632       |                       |  |  |  |  |  |
| 8                                                            | 35.971       | 10.344             | 38.713       |                       |  |  |  |  |  |
| 9                                                            | 23.981       | 11.215             | 41.656       |                       |  |  |  |  |  |
| 10                                                           | 17.986       | 11.376             | 43.564       |                       |  |  |  |  |  |
| 11                                                           | 12.005       | 11.802             | 48.980       |                       |  |  |  |  |  |
| 12                                                           | 9.001        | 11.380             | 48.272       |                       |  |  |  |  |  |
| 13                                                           | 5.999        | 10.380             | 51.970       |                       |  |  |  |  |  |
| 14                                                           | 4.500        | 9.642              | 53.732       |                       |  |  |  |  |  |
| 15                                                           | 3.000        | 8.900              | 52.807       |                       |  |  |  |  |  |
| 16                                                           | 2.250        | 8.268              | 53.577       | ✓                     |  |  |  |  |  |
| <                                                            |              |                    |              | >                     |  |  |  |  |  |
| ОК                                                           | Cancel       | Set Start Row      | Set Stop F   | łow                   |  |  |  |  |  |

For MT data, there are no options to choose before importing and the first dialog after selecting the file is the column selection. If phase or error bars are not available, set the appropriate column to 0. If the abscissa is period instead of frequency, check the "Period" check box.

# Import Magnetotelluric (MT) Data

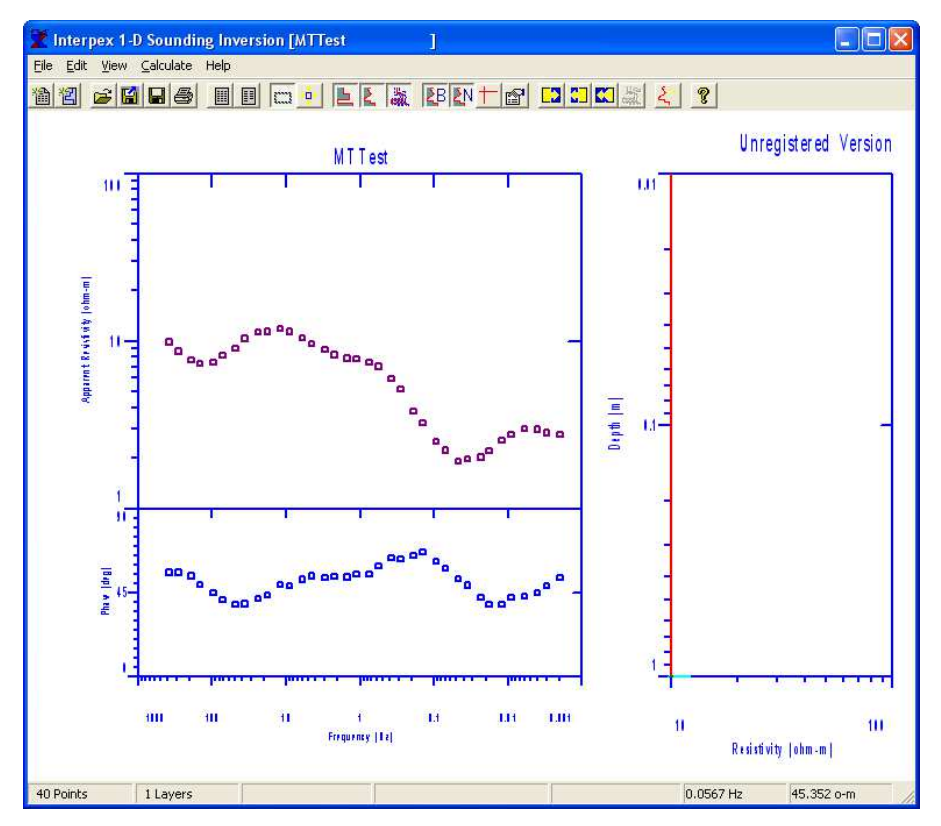

Finally press OK to import the data and see the graph in the sounding window. Note two graphs for data but only one for the model.

# Editing Magnetotelluric (MT) Data

| 🛣 Magnetotelluric Data Entry/Edit 🛛 🔀 |                       |         |          |            |         |         |       |         |                  |
|---------------------------------------|-----------------------|---------|----------|------------|---------|---------|-------|---------|------------------|
| Dal                                   | Data Set Name: MTTest |         |          |            |         |         |       |         | Statics:         |
| East                                  | ting: 0.(             | 0000 No | orthing: | 0.00       | 100 Ele | vation: | 0.000 | )0      | Mode: xy TE      |
| Az                                    | imuth:                | 0.0000  | (deg) (l | D is North | )       |         | Magne | totellu | ric Data         |
| <b>V</b> U                            | lse Masked I          | Points? | R        | otation:   |         |         |       |         | Units: (meters)  |
|                                       | Reference:            |         |          |            |         |         |       |         | Open Geometry    |
| No.                                   | Freq (Hz)             | Resist  | +/-      | Mask?      | Phase   | +/-     | Mask? | ^       | Save Geometry    |
| 1                                     | 384.61                | 9.8550  | 0.0000   | Γ          | 55.590  | 0.0000  |       |         | Save Geometry As |
| 2                                     | 285.71                | 8.6700  | 0.0000   |            | 55.538  | 0.0000  |       |         |                  |
| 3                                     | 192.31                | 7.6710  | 0.0000   |            | 53.668  | 0.0000  |       |         | Insert Cell      |
| 4                                     | 144.93                | 7.3060  | 0.0000   |            | 48.903  | 0.0000  |       |         |                  |
| 5                                     | 96.154                | 7.4320  | 0.0000   |            | 44.550  | 0.0000  |       |         | Delete Cell      |
| 6                                     | 71.942                | 8.1950  | 0.0000   |            | 41.004  | 0.0000  |       |         | Insert Bow       |
| 7                                     | 48.077                | 8.9770  | 0.0000   |            | 38.632  | 0.0000  |       |         |                  |
| 8                                     | 35.971                | 10.344  | 0.0000   | Γ          | 38.713  | 0.0000  |       |         | Delete Row       |
| 9                                     | 23.981                | 11.215  | 0.0000   | Γ          | 41.656  | 0.0000  | Γ     |         | Column Math:     |
| 10                                    | 17.986                | 11.376  | 0.0000   | Г          | 43.564  | 0.0000  | Γ     |         | Add To           |
| 11                                    | 12.005                | 11.802  | 0.0000   | Γ          | 48.980  | 0.0000  | Γ     |         |                  |
| 12                                    | 9.0010                | 11.380  | 0.0000   | Γ          | 48.272  | 0.0000  |       |         | Multiply By      |
| 13                                    | 5.9990                | 10.380  | 0.0000   |            | 51.970  | 0.0000  | Γ     | ~       | OK Cancel        |
|                                       |                       |         |          |            |         |         |       |         |                  |

You may want to edit the data after import, since the location, elevation and other header information is not imported and thus not correct. Note additional parameters for MT: Rotation, Reference, Mode, Statics. Press

# Import EM Conductivity Data

| 5 | 🕇 Flat      | File Columns            |                 |                    |                   |               |
|---|-------------|-------------------------|-----------------|--------------------|-------------------|---------------|
|   | Col         | lumn for Freq:          | 3 🗧             | Column for Height: | Column for HMD:   | 5 🗧           |
|   | Columr      | n for Spacing:          | 2 ÷             | 4 🛨                | Column for VMD:   | 6 🕂           |
|   | 🔲 Star      | t Reading at Row:       |                 | 🔲 🗆 Stop Reading a | at Row: 0 ≑       |               |
|   | ASET:<br>ER | Test EMS Dat<br>SPACING | ta<br>FREQUENCY | NORTH:<br>HEIGHT   | 0.00 EAST:<br>HMD | 0. I 🛆<br>VMD |
|   | 1           | 6400.000                | 10.000          | 0.000              | 26.000            | 28.000        |
|   | 2           | 400.000                 | 40.000          | 0.000              | 44.000            | 48.000        |
|   |             |                         |                 |                    |                   |               |
|   | <           |                         |                 |                    |                   | >             |
|   |             | ок с                    | ancel           | Set Start Row      | Set Stop Row      |               |

For EM Conductivity data, there are no options to choose before importing and the first dialog after selecting the file is the column selection. If HMD or VMD data are not available, set the appropriate column to 0.

# Import EM Conductivity Data

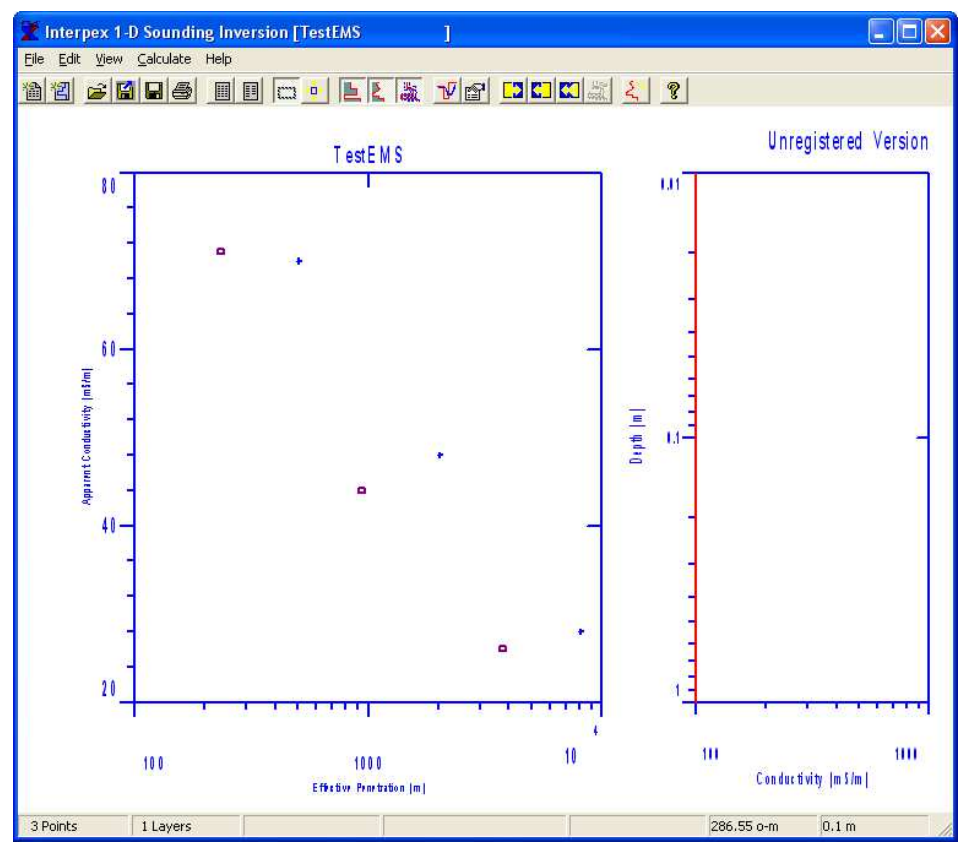

Finally press OK to import the data and see the graph in the sounding window. Note both data curves are plotted on a single graph.

# Editing EM Conductivity Data

| 🛣 EM Conductivity Data Entry/Edit 🛛 🔀 |                                         |             |           |            |        |       |        |       |   |                  |
|---------------------------------------|-----------------------------------------|-------------|-----------|------------|--------|-------|--------|-------|---|------------------|
|                                       | Data                                    | a Set Name: | HMD + VMD |            |        |       |        |       |   |                  |
|                                       | Easti                                   | ng: 0.0     | HMD ONLY  |            |        |       |        |       |   |                  |
|                                       | Azir                                    | nuth:       |           | O VMD ONLY |        |       |        |       |   |                  |
|                                       | Use Masked Points? EM Conductivity Data |             |           |            |        |       |        |       |   | Geonics Specs    |
|                                       | No.                                     | Freq (Hz)   | Spacing   | Height     | HMD    | Mask? | VMD    | Mask? | ~ | Open Geometry    |
| [                                     | 1                                       | 10.000      | 6400.0    | 0.0000     | 26.000 | Γ     | 28.000 |       | - | Save Geometry    |
|                                       | 2                                       | 20.000      | 1600.0    | 0.0000     | 44.000 |       | 48.000 |       |   | Save Geometru As |
|                                       | 3                                       | 40.000      | 400.00    | 0.0000     | 71.000 | Γ     | 70.000 |       |   | Save decinedy As |
|                                       | 4                                       |             |           |            |        |       |        |       |   | Insert Cell      |
|                                       | 5                                       |             |           |            |        |       |        |       |   |                  |
|                                       | 6                                       |             |           |            |        |       |        |       |   | Delete Cell      |
|                                       | 7                                       |             |           |            |        |       |        |       |   | Insert Row       |
|                                       | 8                                       |             |           |            |        |       |        |       |   | Delete Bow       |
|                                       | 9                                       |             |           |            |        |       |        |       |   |                  |
|                                       | 10                                      |             |           |            |        | _     |        |       |   | Column Math:     |
| -                                     | 11                                      |             |           |            |        | _     |        |       |   | Add To           |
|                                       | 12                                      |             |           |            |        |       |        |       |   | Multiplu Bu      |
|                                       | 13                                      |             |           |            |        | _     |        |       |   | manpy by         |
| L                                     | 14                                      |             |           |            |        |       |        |       |   | OK Cancel        |

You may want to edit the data after import, since the location, elevation and other header information is not imported and thus not correct. Note the radio buttons for selecting VMD, HMD or both orientations. Press

#### Import TEM Data

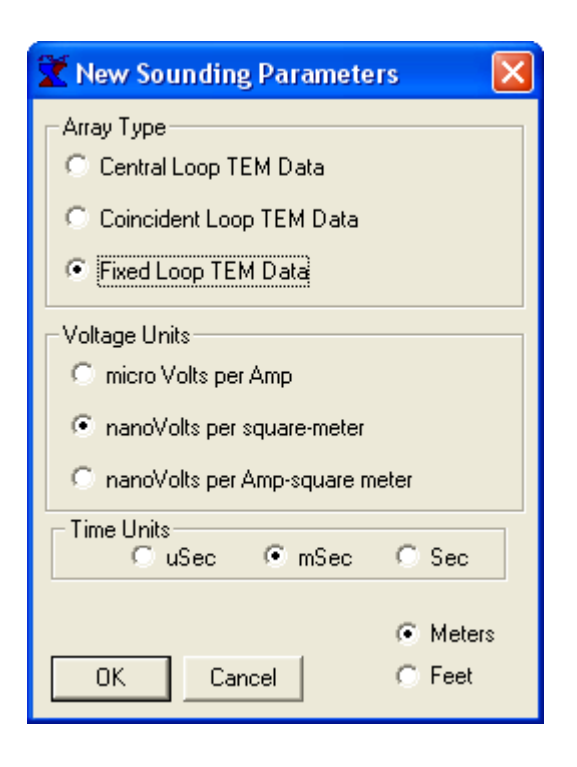

Central loop soundings utilize a small receiver coil inside a large Transmitter loop.

Coincident loop soundings often utilize the same loop for Transmitter and Receiver. Alternatively, separate loops are used but they are coincident or nearly so

Fixed loop soundings utilize a small receiver coil and a large Transmitter loop. The coil can be placed most anywhere, inside or outside the Transmitter loop.

# TEM data require the selection of array type, voltage units, time units and length units.

#### Import TEM Data

| 🛣 Flat File Colun  | nns                   |                    |            |           | ×              |
|--------------------|-----------------------|--------------------|------------|-----------|----------------|
| Column for Time    | 2 🕂                   | Column for Voltage | : 3 🕂      | 🔲 Log San | nple, pts/dec: |
| Start Reading at I | Row: 2                | 🕂 🔲 Stop Readir    | ng at Row: | 0 🕂       | 15 🗧           |
| DATASE<br>NUMBER   | T: Test TEM I<br>TIME | ata<br>RESISTIVITY | NORTH:     | 0.00      | EAST: 🔨        |
| 1                  | 0.007                 | 62570.031          |            |           |                |
| 2                  | 0.009                 | 64299.547          |            |           |                |
| 3                  | 0.012                 | 64213.844          |            |           |                |
| 4                  | 0.016                 | 64212.609          |            |           |                |
| 5                  | 0.020                 | 63986.047          |            |           | _              |
| 6                  | 0.026                 | 62949.016          |            |           |                |
| 7                  | 0.033                 | 60283.211          |            |           |                |
| 8                  | 0.042                 | 55510.402          |            |           |                |
| 9                  | 0.054                 | 47852.547          |            |           |                |
| 10                 | 0.068                 | 39374.977          |            |           |                |
| 11                 | 0.084                 | 31676.523          |            |           |                |
| 12                 | 0.104                 | 24201.920          |            |           |                |
| 13                 | 0.135                 | 16577.209          |            |           |                |
| 14                 | 0.172                 | 11085.970          |            |           |                |
| 15                 | 0.214                 | 7375.253           |            |           |                |
| 16                 | 0.275                 | 4365.925           |            |           | ~              |
| <                  |                       |                    |            |           | >              |
|                    |                       |                    |            |           |                |
| ОК                 | Cancel                | Set Start Row      | Set Sto    | p Row     |                |

Then identify the columns in the data. For this file, Time is in column 2 and Voltage is in column 3. A new sweep starts when time decreases. There is an option to log sample the file for cases where the data are linearly sampled time series with many points.

# Editing TEM Data

| 3                                                 | 🛣 TEM Time/Voltage Entry/Edit 🛛 🛛 🔀                                              |                     |         |            |         |                 |               |                |                  |        |                    |             |                  |
|---------------------------------------------------|----------------------------------------------------------------------------------|---------------------|---------|------------|---------|-----------------|---------------|----------------|------------------|--------|--------------------|-------------|------------------|
|                                                   | Data Set Name: TEMTest Units: (meters)                                           |                     |         |            |         |                 |               |                |                  |        | Units: (meters)    |             |                  |
|                                                   | Easting: 0. Northing: 0. Elevation: 0. Easting: North                            |                     |         |            |         |                 |               |                |                  |        | Easting: Northing: |             |                  |
|                                                   | Azimuth: 0.0000 (deg) (0 is North) 🔽 Use Masked Points? Loop Size: 0.0000 0.0000 |                     |         |            |         |                 |               |                |                  |        |                    |             |                  |
| Fixed Loop TEM Receiver Coil Position: 0.0000 0.0 |                                                                                  |                     |         |            |         |                 |               |                | n: 0.0000 0.0000 |        |                    |             |                  |
|                                                   | Swe                                                                              | ер                  | Freq (H | łz)        | Ramp    | (uS)            | Coil Area (m* | *2)            | Current          | (A)    | Tx Turns           | <u>&gt;</u> | Open Timebase    |
|                                                   |                                                                                  | 1                   | 1.0     | 000        | 1.      | 0000            | 1.0           | 000            | 1.0              | 000    | 1                  |             | Save Timebase    |
|                                                   |                                                                                  | 2                   | 1.0     | 000        |         |                 | 1.0           | 000            | 1.0              | 1.0000 |                    |             | Save Timebase As |
|                                                   |                                                                                  | _                   |         |            |         |                 | 1             |                |                  |        |                    |             | Insert Cell      |
|                                                   | No.                                                                              | Т                   | Sw1     | V          | / Sw 1  | Masi            | k TSw2        | 1              | / Sw 2           | Ma     | sk TS              | ^           | Delete Cell      |
|                                                   | 1<br>2                                                                           | 7.                  | 000E-03 | Б.2<br>С / | 257E+04 |                 | 0.175 3.8     |                | 3.842E+05        |        | _                  |             |                  |
|                                                   | 2<br>3                                                                           | 1                   | 200E-03 | 6.4        | 121F+04 | -               | 0.210         | 1.0            | 1.610E±05        |        | _                  |             | Insert Row       |
|                                                   | 4                                                                                | 1.                  | 600E-02 | 6.4        | 121E+04 | _               | 0.351         | 0.351 9.689E+0 |                  | _      |                    |             | Delete Row       |
|                                                   | 5                                                                                | 2.000E-02 6.399E+04 |         | Γ          | 0.438   | 0.438 5.740E+04 |               |                |                  |        | Column Math:       |             |                  |
|                                                   | 6                                                                                | 2.1                 | 600E-02 | 6.2        | 295E+04 | Γ               | 0.558         | 3.1            | 02E+04           |        |                    |             | Add To           |
|                                                   | 7                                                                                | 3.3                 | 300E-02 | 6.0        | )28E+04 |                 | 0.702         | 1.6            | 678E+04          |        |                    |             |                  |
|                                                   | 8                                                                                | 4.3                 | 200E-02 | 5.5        | 551E+04 |                 | 0.858         | 9.5            | 553E+03          |        |                    | ~           | Multiply By      |
|                                                   | <                                                                                |                     |         |            |         |                 |               |                |                  |        | >                  |             | OK Cancel        |
|                                                   |                                                                                  |                     |         |            |         |                 |               |                |                  |        |                    |             |                  |

The editor for TEM data is more elaborate than the others.

The loop size cannot be zero.

If the receiver coil position is zero, this is the same as a central loop sounding.

For each sweep, there are 3 columns in the lower grid and one row in the upper grid. The upper grid contains sweep parameters: Repetition frequency, Ramp turn-off, Receiver coil area, Current and number of turns in the Tx loop.

When TEM data are imported from a flat ASCII file, the editor is automatically invoked after the data are read. Whenever the time value decreases, a new sweep is created. The spreadsheets in the TEM editor scroll horizontally.

#### Import TEM Data

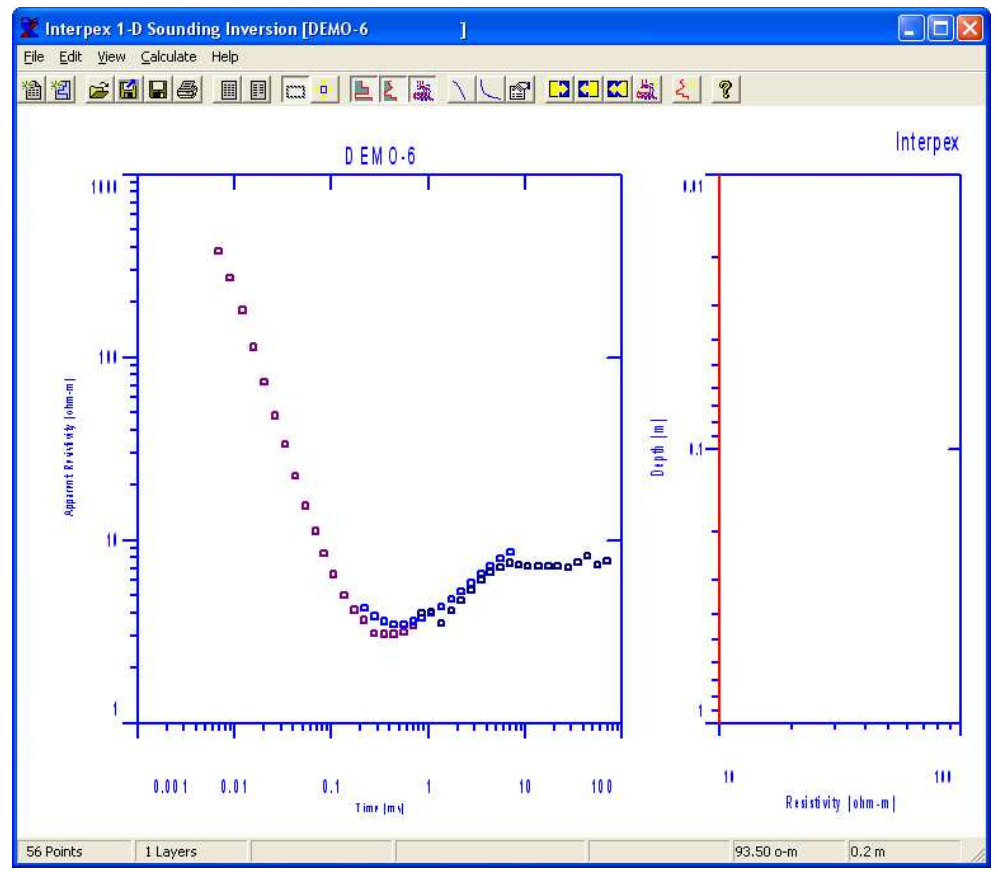

When finished editing, press OK to view the TEM data. Notice the different sweeps are shown in different colors.

#### Entering Data into IX1D from Field Notes

To enter data from written field notes, select File/New Sounding and the type of data. This will bring up a dialog similar to the Import Data as appropriate. DC Resistivity and IP data, Frequency EM data and TEM data have this dialog as shown on previous slides. EM Conductivity and MT soundings do not have this dialog.

The file selection and column specification dialogs will not appear as they do in the File/Import/ASCII Data File sequence.

Instead, you will immediately go to the data editor where you will enter all data from the written field notes using the keyboard.

#### Importing Data from XYZ files

| 🛣 Interpex Limited 1-D Interpretation |                                   |  |  |  |  |  |  |  |
|---------------------------------------|-----------------------------------|--|--|--|--|--|--|--|
| File Edit View                        | Create Profile Batch Help         |  |  |  |  |  |  |  |
| New I<br>Open                         | 1 🖶 📼 🔶 🖻 🩎                       |  |  |  |  |  |  |  |
| Save<br>Save_As<br>Load IXR files     | _                                 |  |  |  |  |  |  |  |
| Import 🛛                              | ASCII Data File 🔸                 |  |  |  |  |  |  |  |
| Export 🕨                              | ASCII Model File                  |  |  |  |  |  |  |  |
| Print                                 | XYZ Data File   Frequency EM Data |  |  |  |  |  |  |  |
| Exit                                  | USF Data File                     |  |  |  |  |  |  |  |
|                                       | Station locations                 |  |  |  |  |  |  |  |
|                                       | Well Log File                     |  |  |  |  |  |  |  |
|                                       |                                   |  |  |  |  |  |  |  |

Data in the XYZ file consist of Easting (X), Northing (Y) and Elevation (Z) coordinates, Station or Profile coordinate and data.

Columns can be separated by blanks, commas or tabs. Two commas do not constitute a skipped value.

Columns can be skipped if additional data columns are interspersed with data.

Unknown values are represented by a series of one or more asterisks ("\*\*\*\*")

Data can be imported from XYZ files which contain one sounding per line of data. At present, only Frequency EM and EM Conductivity data can be imported in this manner. Select File/Import/XYZ Data File and then either Frequency EM Data or EM Conductivity Data.

#### Import Frequency EM Data from XYZ file

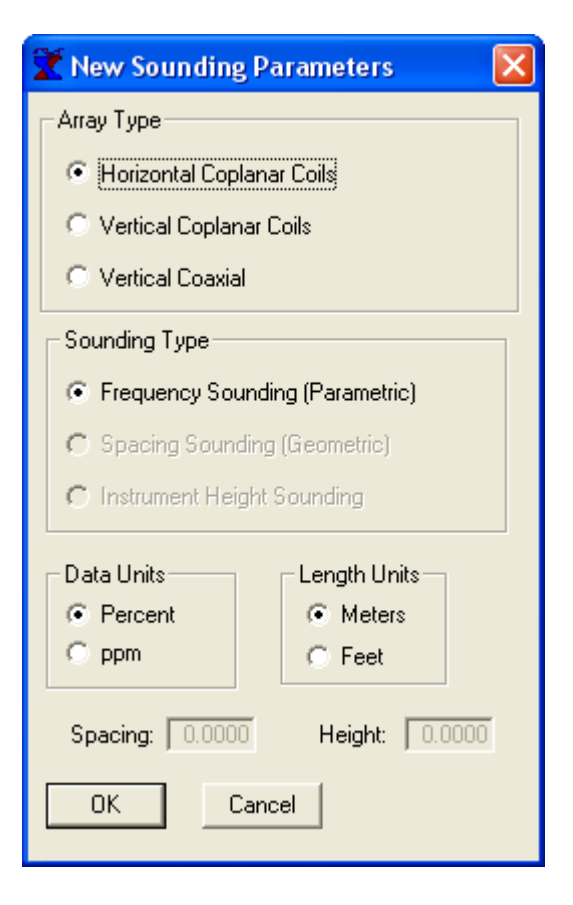

At present, only Frequency EM soundings made vs. frequency can be imported from an XYZ file.

Coil orientations can be Horizontal Coplanar, Vertical Coplanar or Vertical Coaxial.

Data units are in percent of primary field (Apex MaxMin) or ppm of the primary field (GEM-2)

Height and Spacing are read from the header in the XYZ file.

Frequency EM data can be imported as profiles from an XYZ file. The first dialog allows the user to select the coil configuration, the data units and the length units. Height and Spacing are read from the header in the XYZ file.

#### Import Frequency EM Data from XYZ file

| 🛣 XYZ File Columns 🛛 🛛 🔀                                                                                                    |
|----------------------------------------------------------------------------------------------------|
| Column for Easting: 🚺 🛨 Column for Elevation: 0 🕂 Column for Data: 3 🕂                                                                                                    |
| Column for Northing: 2 🗧 Column for Profile: 2 🗧 Columns to skip: 0 🗧 🔿 Percent                                                                                                    |
| 🗆 Start Reading at Row: 🛛 2 🛨 🗖 Stop Reading at Row: 🚺 1000 🛨 🔎 ppm                                                                                                    |
| /COIL SEPARATION: 1.66 METERS<br>/FREQUENCIES: 1050 2010 4170 8010 12090 15990 21030<br>LINE GEM-2-1<br>X Y 1050Hz_I 1050Hz_Q 2010Hz_I 2010Hz_Q 4170Hz_I 4170Hz_Q 8010Hz_I 8010H;                                                                                                    |
| 1,0,780.22,6472.2,2029.9,11942,6000.3,22303,14298,36992,24725,50705,34205,58487,46729,69<br>1,1,760.08,6295.3,1937.1,11441,5581.8,21909,13872,37477,23249,49391,33408,59306,45117,67<br>1,2,701.58,6066.3,1850.5,11258,5276.1,20981,13200,35596,22262,48539,31547,57211,42012,66<br>1,3,694.7,5774.8,1748.6,10542,4967.5,20672,12165,34037,20854,46086,29158,56367,40004,638   |
| 1,4,661.39,5590.7,1699.3,10229,4726,19281,11720,32633,19457,45504,27997,53756,37999,6362<br>1,5,596.69,5108,1502.9,9364.2,4130.4,17338,10004,30646,16808,40991,24223,48882,33900,586<br>1,6,572.97,4886.6,1451.9,8713.8,3898.4,16437,9441.4,28334,15844,38848,22246,47614,31214,5<br>1,7,531,13,4537,4,1367,3,8273,6,3603,8,15645,8470,9,26983,14554,36684,20010,44054,28227,5 |
| 1,8,516.46,4170.5,1272.8,7398.4,3416.6,14450,8026.1,24608,13133,32968,18496,41067,25042,4<br>1,9,493.15,3760.7,1213.3,6848.2,3179.4,13005,7189,22480,12058,30739,16601,36974,22337,438<br>1,10,463.5,3466.4,1127.7,6074.6,2885.2,11550,6449.7,19913,10597,26623,14846,32864,19737,3                                                                                            |
|                                                                                                    |
|                                                                                                    |
|                                                                                                    |
| OK Cancel Set Start Row Set Stop Row                                                                                                    |

Easting and Northing are map coordinates. If column is 0, all values set to 0.

Profile coordinate (or Station) is distance along profile line. If column is 0, distance is calculated from map.

If elevation column is 0, elevation values 0.

Column for data is first data value. Columns to skip is nonzero if other data are interspersed with in-phase and quadrature values.

Header information begins with slash ("/") and gives coil separation and frequency values. LINE keyword starts and names profiles. File can contain multiple profile lines, each having its own LINE keyword.

#### Import Frequency EM Data from XYZ file

| 🛣 Interpex 1-D Sounding Inversion [GEM-2A                                         | 1 - 🗆 🛛  |
|-----------------------------------------------------------------------------------|----------|
| <u> E</u> ile <u>E</u> dit <u>V</u> iew Create <u>P</u> rofile <u>B</u> atch Help |          |
| 112 2 3 8 8 5 2 2                                                                 |          |
| no sounding selected                                                              | la tanan |
| no profile selected                                                               | Interpez |
|                                                                                   |          |
|                                                                                   |          |

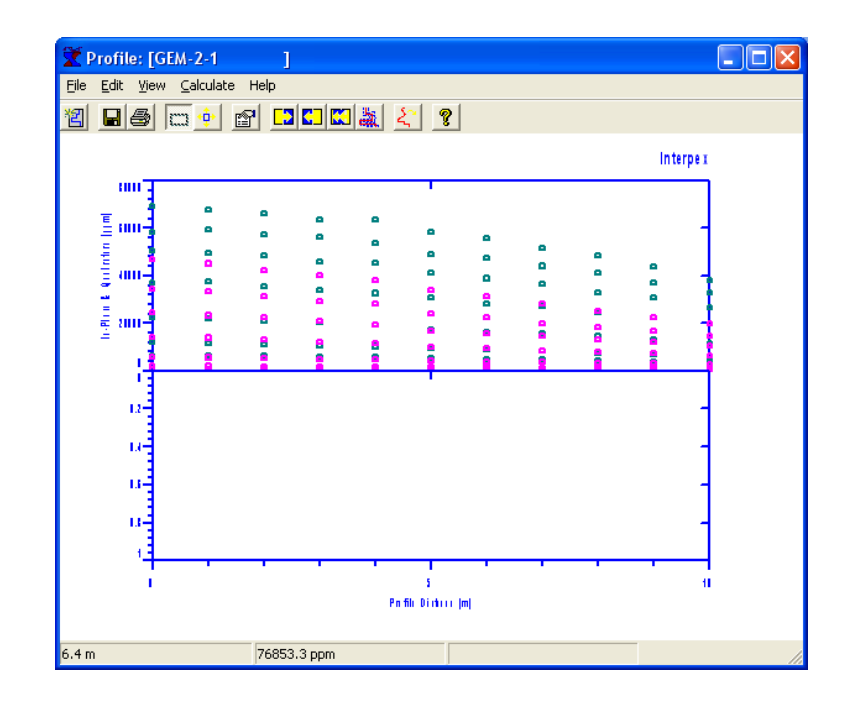

When finished editing, press OK to view the profile line on the map display. Point at the profile and click to display data.

#### Import EM conductivity Data from XYZ file

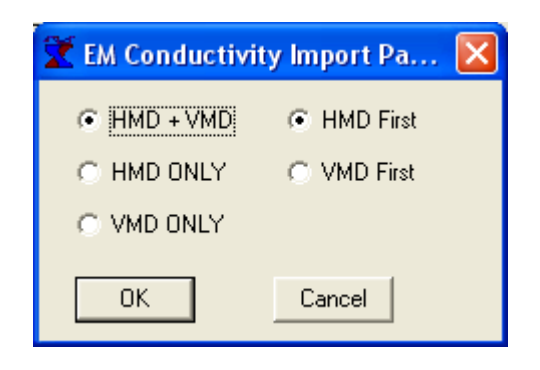

EM Conductivity import from XYZ file requires selection of coil orientations and which orientation comes first in the data listing. VMD is horizontal coplanar coils (Vertical Magnetic Dipole), HMD is vertical coplanar coils (Horizontal Magnetic Dipole).

#### Import EM conductivity Data from XYZ file

| 🛣 XYZ File Columns                                                                                                    | × |
|----------------------------------------------------------------------------------------------------|---|
| Column for Easting: 🚺 🛨 Column for Elevation: 4 🛨 Column for Data: 5 🛨                                                                                                    |   |
| Column for Northing: 2 🗧 Column for Profile: 3 🛨 Columns to skip: 0 🛨                                                                                                    |   |
| 🗆 Start Reading at Row: 1 🛨 🗖 Stop Reading at Row: 1 🛨                                                                                                    |   |
| / SPACINGS : 10.00 20.00 40.00<br>/ FREQUENCIES : 6400.0 1600.0 400.0<br>/ HEIGHTS, VMD : 1.000 1.000 1.000<br>/ HEIGHTS, HMD : 0.300 0.300 0.300<br>/ CLIENT : Denver SE<br>/ COUNTY : Adams County, Colorado<br>/ PROJECT : Demonstration EM-34 Data<br>/ AZIMUTH : EAST-WEST<br>/ LOCATION : Parker Test Site<br>LINE DEFAULT 6400.0 1600.0 400.0<br>-200.0 0.0 -200.0 1805.2 25.0 19.0 28.0 30.0 56.0 49.0<br>-190.0 0.0 -190.0 1805.3 27.0 23.0 33.0 30.0 ************************** |   |
| OK Cancel Set Start Row Set Stop Row                                                                                                    |   |

Easting and Northing are map coordinates. If column is 0, all values set to 0.

Profile coordinate (or Station) is distance along profile line. If column is 0, distance is calculated from map.

If elevation column is 0, elevation values 0.

Column for data is first data value. Columns to skip is nonzero if other data are interspersed with in-phase and quadrature values.

Header information begins with slash ("/") and gives spacings, frequency values and instrument heights. LINE keyword starts and names profiles. File can contain multiple profile lines, each having its own LINE keyword.

#### Import EM conductivity Data from XYZ file

Interpei

211

DEFAULT00033

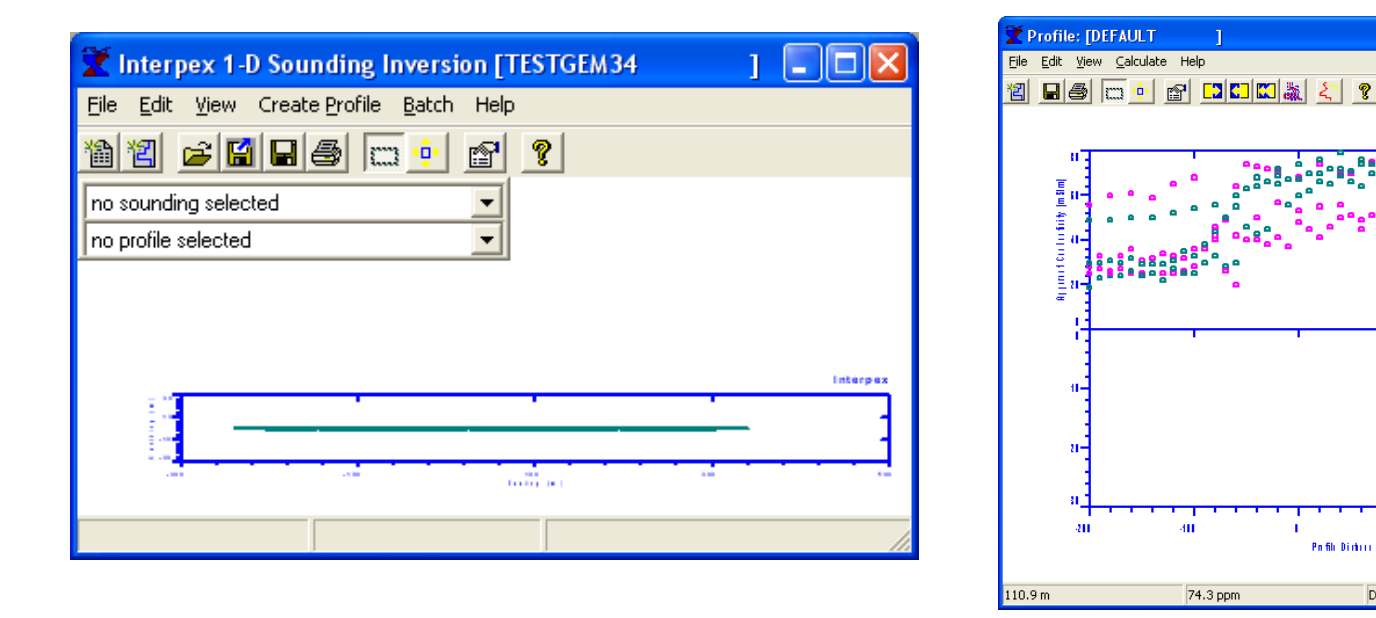

When finished editing, press OK to view the profile line on the map display. Point at the profile and click to display data.

#### Import Station Locations from Flat ASCII File

| 🛣 Flat File   | Columns       |          |                       |          |   |
|---------------|---------------|----------|-----------------------|----------|---|
| Column for Da | ata Set Name: | 1:       | Column for Easting:   | 2 ÷      |   |
| Column for N  | orthing:      | 3÷       | Column for Elevation: | 4 🕂      |   |
| 🔲 Start Read  | ding at Row:  | 0 🕂      | Stop Reading at R     | iow: 0 🕂 |   |
| Data Set      | Easting       | Northing | Elevation             |          | ^ |
| Set-01        | 2300          | 10       | 534                   |          |   |
| Set-02        | 2301          | 20       | 532                   |          |   |
| Set-03        | 2298          | 30       | 530                   |          |   |
| Set-04        | 2302          | 40       | 527                   |          |   |
| Set-05        | 2302          | 50       | 525                   |          |   |
| Set-06        | 2301          | 60       | 526                   |          |   |
| Set-07        | 2299          | 70       | 528                   |          |   |
| Set-08        | 2300          | 80       | 530                   |          |   |
| Set-09        | 2301          | 90       | 532                   |          |   |
| Set-10        | 2302          | 100      | 534                   |          |   |
| Set-11        | 2300          | 110      | 535                   |          |   |
| Set-12        | 2298          | 120      | 536                   |          |   |
| Set-13        | 2300          | 130      | 537                   |          |   |
| Set-14        | 2301          | 140      | 539                   |          |   |
| Set-15        | 2301          | 150      | 540                   |          |   |
| Set-16        | 2300          | 160      | 541                   |          | ~ |
| <             |               |          |                       |          | > |
| OK            | Can           | cel      |                       |          |   |

Easting and Northing are map coordinates. If column is 0, no data are imported and existing values are used.

If elevation column is 0, no elevation values are imported and existing values are used.

After import, statistics are shown in a dialog indicating number of values assigned, not assigned, duplicates and not matched.

Values assigned should equal number of soundings, other values should be 0.

Each line in station location file is read and matched up with the data set name in the current database. When matched, new data read replace existing data.